# **56K PCI DATA/FAX Modem**

# **User Manual**

# Contents

| 1. Package Contents             | 1    |
|---------------------------------|------|
| 2. Minimum System Requirement   | 2    |
| 3. Panel Descriptions           | 3    |
| 4. Hardware Installation        | 4    |
| 5. Installing The Modem Drivers | 5    |
| A. Windows 98:                  | 5    |
| B. Windows ME:                  | . 13 |
| C. Windows XP :                 | . 21 |
| D. Windows 2000 :               | . 30 |
| 6. Troubleshooting :            | . 40 |

# 1. Package Contents

Carefully unpack and remove the contents and contact your dealer immediately if any of the following item is missing or damaged :

- 56K PCI Analog Modem
- ☑ Telephone cable
- Quick Start Guide
- CD-Title with Windows' driver and user manual

# 2. Minimum System Requirement

- PC-based computer with Pentium III and above processor.
- ☑ One free PCI Bus slot.
- 64MB RAM or more.
- 20MB hard disk space (System files and modem drivers only).
- ☑ CD-ROM drive.
- ☑ Windows 98SE/ME/XP/2000 Operating System

# 3. Panel Descriptions

### Back Panel :

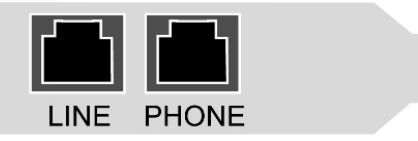

| LINE  | RJ-11 jack connecting to Telephone Line. |
|-------|------------------------------------------|
| PHONE | RJ-11 jack connecting to Telephone set.  |

## 4. Hardware Installation

- 1. Turn off your computer.
- 2. Open the case of your PC and plug the 56K PCI Modem card into a free PCI slot on your motherboard.
- 3. Fix the 56K PCI Modem card onto your case and then close your computer case.
- 4. Unplug the telephone line from the wall socket, then plug the telephone line into the socket on the back of the modem marked **PHONE**.
- 5. Plug the phone cord supplied into the socket on the back of the modem marked **LINE** then Plug the other end of the cord into the wall socket.
- 6. Power on your computer.
- 7. This completes the setting up of your modem hardware. Please proceed to the next section for information on **installing the modem drivers** in Windows 98SE/ME/XP/2000.

# NOTE : You need to have an account from an Internet service provider in order to connect to Internet.

# 5. Installing The Modem Drivers

## A. Windows 98:

### Driver Installation :

 Power on your computer to start Windows 98. Windows 98 will detect the newly-installed modem and a "Add New Hardware Wizard" window will appear. Click "Cancel" to close the hardware wizard, then place your Driver CD into the CD-ROM drive.

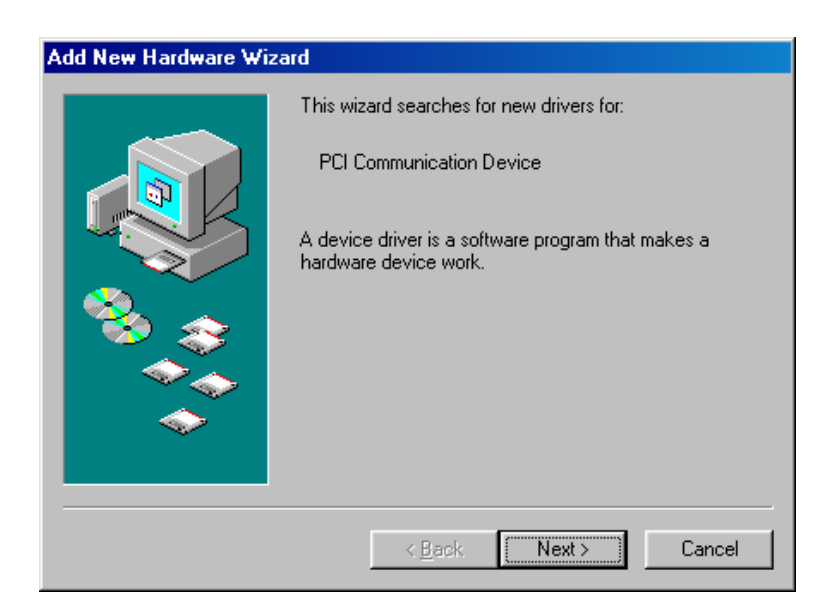

2. Windows system will automatically install the device driver and copy all the necessary files to your system. An "**Under Installation, please wait ..**" icon will appear indicates the files copying process.

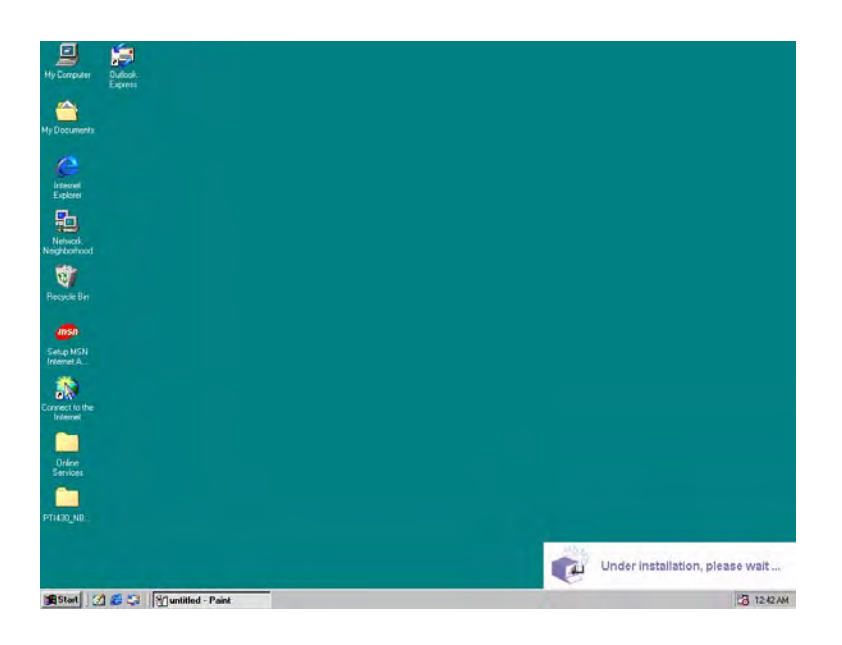

3. A "Location Information" wizard will pop-up. Fill in your location information then click "Close" to continue.

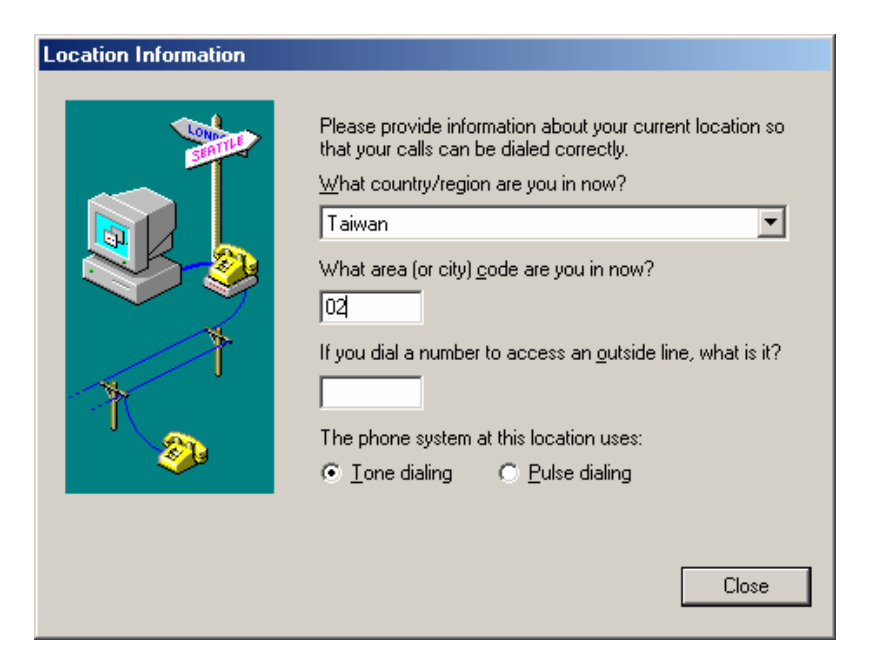

4. A **"Make New Connection"** wizard will pop-up during the driver installation process. Manually enter a name for the computer you are going to dial then click **"Next"** to continue.

| Make New Connection |                                                                                                    | ×        |
|---------------------|----------------------------------------------------------------------------------------------------|----------|
|                     | Type a name for the computer you are dialing:         56K PCI Modem Connection         Select a device:         Image: PCI SoftV92 Modem         Image: Device Device De | <b>_</b> |
|                     | < <u>B</u> ack <u>N</u> ext > Cancel                                                                                                    |          |

5. Manually enter the phone number to dial then click "**Next**" to continue. Check your ISP for the correct phone number and setting.

| Make New Connection |                                                                                                    | C |
|---------------------|----------------------------------------------------------------------------------------------------|---|
|                     | Type the phone number for the computer you want to call:<br>Area code:elephone number:<br>02 40508888<br>Country or region code:<br>Taiwan (886) |   |
|                     | < <u>B</u> ack <u>N</u> ext > Cancel                                                                                                    |   |

6. The Setup Wizard will ask you to review your settings before it starts to copy necessary files to your system. Click "**Finish**" if you are confirmed with your setting, or click "**Back**" to make any necessary changes.

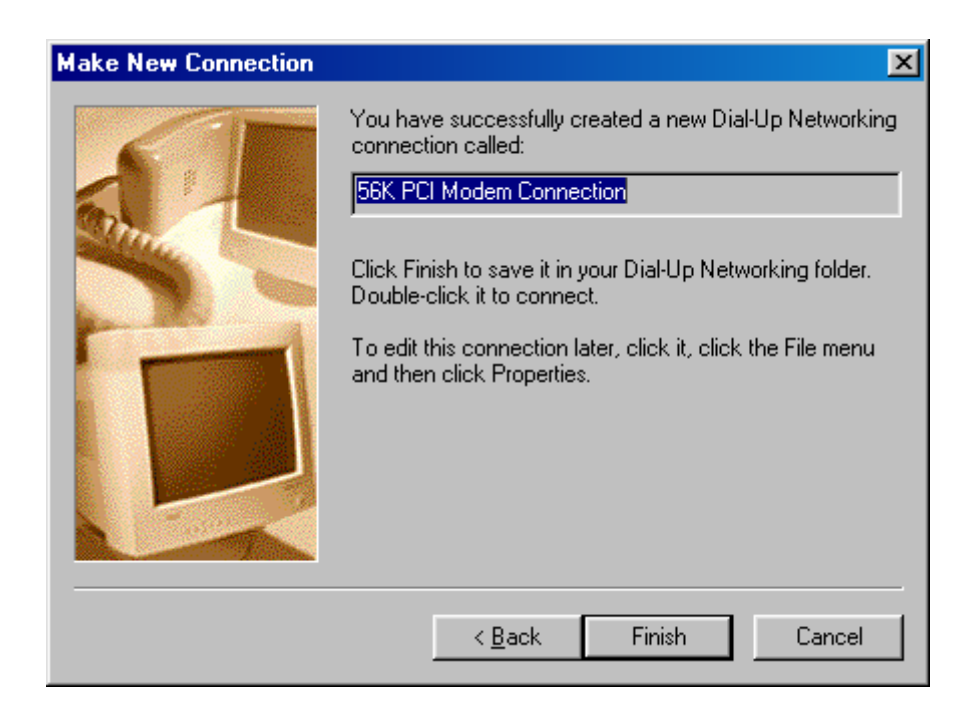

7. An "Install Finish !!" wizard will pop-up. Click "OK" to complete the Auto Installation process.

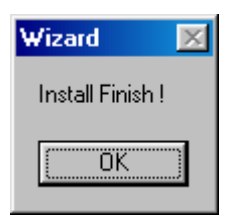

8. Move your cursor as following sequence: "Start" → "Settings" → "Control Panel" and double click on the "Modem" icon.

| Control Panel                                                   |                          |                     |                        |                      |                   |          | - 5                          |
|-----------------------------------------------------------------|--------------------------|---------------------|------------------------|----------------------|-------------------|----------|------------------------------|
| <u>File Edit View Go</u> Favorites                              | <u>H</u> elp             |                     |                        |                      |                   |          |                              |
| Black Forward Up                                                | Sa Dopy<br>Cut Copy      | Paste               | 와) X<br>Undo Dele      | te Properties        | Views +           |          | _                            |
| Address 🞯 Control Panel                                         |                          |                     |                        |                      |                   |          | 1                            |
| Control Panel                                                   | Accessibility<br>Options | Add New<br>Hardware | Add/Remove<br>Programs | Date/Time            | Display           | Fonts    | Game<br>Controllers          |
| Modems<br>Installs a new modem and<br>changes modem properties. | Internet<br>Options      | Keyboard            | Modems                 | S<br>Mouse           | <b>Multimedia</b> | Network  | ODBC Data<br>Sources (32bit) |
| Microsoft Home<br>Technical Support                             | Passwords                | Power<br>Management | Printers               | Regional<br>Settings | Sounds            | System   | Telephony                    |
|                                                                 | Users                    |                     |                        |                      |                   |          |                              |
|                                                                 |                          |                     |                        |                      |                   |          |                              |
|                                                                 |                          |                     |                        |                      |                   |          |                              |
|                                                                 | Installs a new           | modem and cha       | nges modem pro         | perties.             | E Mj              | Computer |                              |
| 🖁 Start 🛛 🏈 😂 🗐 🐼 Contro                                        | Panel                    | 📳 untitled - F      | Paint                  | ſ                    |                   |          | 1:09 At                      |

9. The following window will pop-up. Click the "**Diagnostics**" tab and select the "**PCI SoftV92 Modem**" from the list then click "**More Info..**".

| Modems Properti | es                                                                               | ? ×  |
|-----------------|----------------------------------------------------------------------------------|------|
| General Diagno  | stics                                                                            |      |
| J Windo         | ows detected the following ports, and has<br>ly installed the following devices: |      |
| Port            | Installed                                                                        |      |
| 🖏 сом1          | No Modem Installed.                                                              |      |
| Сом2            | No Modem Installed.                                                              | - 11 |
|                 | PUI SoftV92 Modem                                                                |      |
| <u>D</u> river  | <u>M</u> ore Info <u>H</u> elp                                                   |      |
|                 | Close                                                                            | rcel |

10. The following window will pop-up. The PCI modem will responding to AT command set if the driver is properly installed and functioning correctly. Click "**OK**" to close the diagnostic process.

| More Info          |                                     |
|--------------------|-------------------------------------|
| - Port Information |                                     |
| Port:              | СОМЗ                                |
| Interrupt:         | 0                                   |
| Address:           | 3E8                                 |
| UART:              | NS 16550AN                          |
| Highest Speed      | d: 115K Baud                        |
|                    |                                     |
| PCI SoftV92 Mo     | dem                                 |
| Identifier: 0      | XT/VEN_14F1&DEV_2F00&SUBSYS_200714F |
| Command            | Response                            |
| ATI1               | 255                                 |
| ATI2               | ОК                                  |
| ATI3               | SoftK56V_B2.1_V7.20.00              |
| ATI4               | PCI SoftV92 Modem                   |
| ATI5               | 256                                 |
| ATI6               | SoftK56                             |
| ATI6               | CModem Version 12                   |
| ATI6               | Rksample Version 342                |
|                    |                                     |
|                    |                                     |

#### Making sure of Internet connection

Move your cursor as following sequence: "Start" → "Programs" → "Accessories" → "Communications" → "Dial-Up Networking". The following window will pop-up. Double click on the "56K PCI Modem Connection" icon.

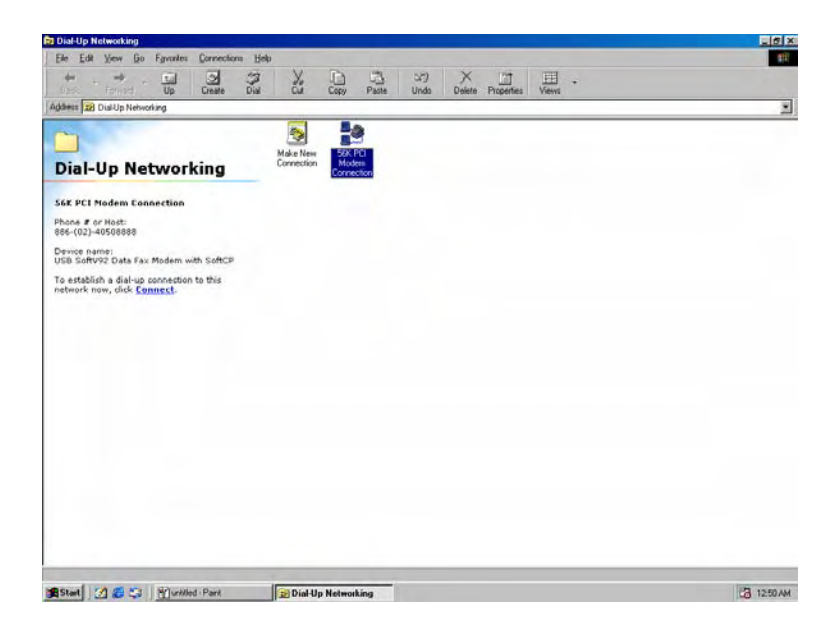

2. The following window will pop-up. Manually enter your "**User name**" and "**Password**" which provided by your ISP, then click "**Connect**".

| 🛃 Connect To          |               | ? ×       |
|-----------------------|---------------|-----------|
|                       | < PCI Modem C |           |
| <u>U</u> ser name:    | 88            |           |
| Password:             | ××            |           |
|                       | Save password |           |
| Phone <u>n</u> umber: | 40508888      |           |
| Dialing from:         | New Location  | roperties |
|                       | Connect       | Cancel    |

3. The following connection and authentication icon will pop-up.

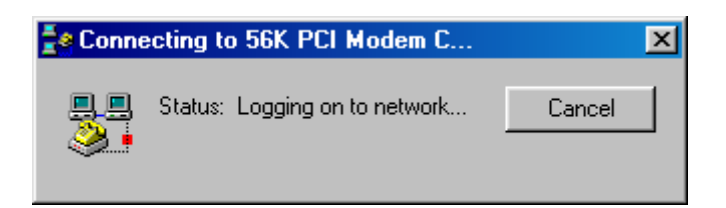

4. Launch your web browser, and enter the Google Web Address: "www.google.com" in the address field then press "Enter". The following Google website index page will display on your screen. This shows your 56K Modem connection is correctly set and access to the Internet is now available.

| <u>File Edit View Favorites</u>                                                                                                    | Iools Help                                                                                                    |             |
|----------------------------------------------------------------------------------------------------|----------------------------------------------------------------------------------------------------|-------------|
| Hack Forward Stop                                                                                                    | Refresh Home Search Favorites History Mail Print                                                                                                    |             |
| Address 🙋 http://www.google.co                                                                                                    | - m/                                                                                                    | ∂Go Links » |
|                                                                                                    | Web       Images       Groups       News       Frongle       Local News       more xe         Coogle       Search       I'm Feeling Lucky       Managed Search         Advertising Programs - About Google - Go to Google Taiwan         Make Google Your Homepagel         Advertising Brograms - About Google - Go to Google Taiwan |             |
|                                                                                                    |                                                                                                    | R           |
| A COMPANY OF A COMPANY OF A COM |                                                                                                    |             |

5. Once you have successful connected to the Internet, a connected icon will automatically appears in you Window System task bar. This icon will lit when receiving or transmitting data from or to the Internet. Double click the connection icon and the following window will be shown. Click "Disconnect" tab to end up the Internet connection.

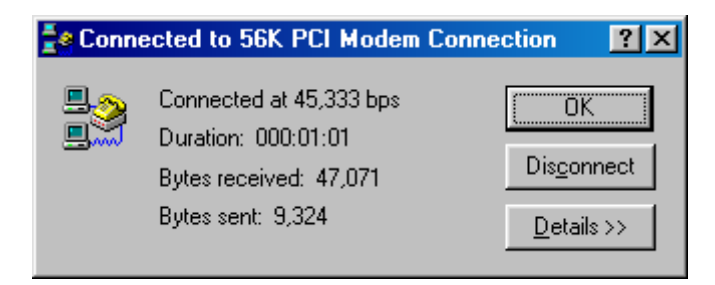

#### Uninstalling the Driver

 To uninstall the 56K Modem form your system, click "Start" → "Settings" → "Control Panel" and double click on the "Modems" icon. The following window will pop-up. Click "Remove" tab. The uninstall wizard will guides you and remove all the necessary files from your system.

| Modems Properties                                                |
|------------------------------------------------------------------|
| General Diagnostics                                              |
| The following modems are set up on this computer:                |
| PCI SoftV92 Modem                                                |
| Add Remove Properties                                            |
| Dialing preferences                                              |
| Dialing from: New Location                                       |
| Click Dialing Properties to modify how your calls are<br>dialed. |
| <u>D</u> ialing Properties                                       |
|                                                                  |
| OK Cancel                                                        |

## **B. Windows ME:**

#### Driver Installation :

 Power on your computer to start Windows ME. Windows ME will detect the newly-installed modem and a "Add New Hardware Wizard" window will appear. Click "Cancel" to close the hardware wizard, then place your Driver CD into the CD-ROM drive.

| Add New Hardware Wizard |                                                                                                    |  |  |  |
|-------------------------|----------------------------------------------------------------------------------------------------|--|--|--|
|                         | Windows has found the following new hardware:<br>PCI Communication Device<br>Windows can automatically search for and install software<br>that supports your hardware. If your hardware came with<br>installation media, insert it now and click Next.<br>What would you like to do?<br>Matematic search for a better driver (Recommended)<br>Specify the location of the driver (Advanced) |  |  |  |
|                         | < Back Next > Cancel                                                                                                    |  |  |  |

2. Windows system will automatically install the device driver and copy all the necessary files to your system. An "**Under Installation, please wait ..**" icon will appear indicates the files copying process.

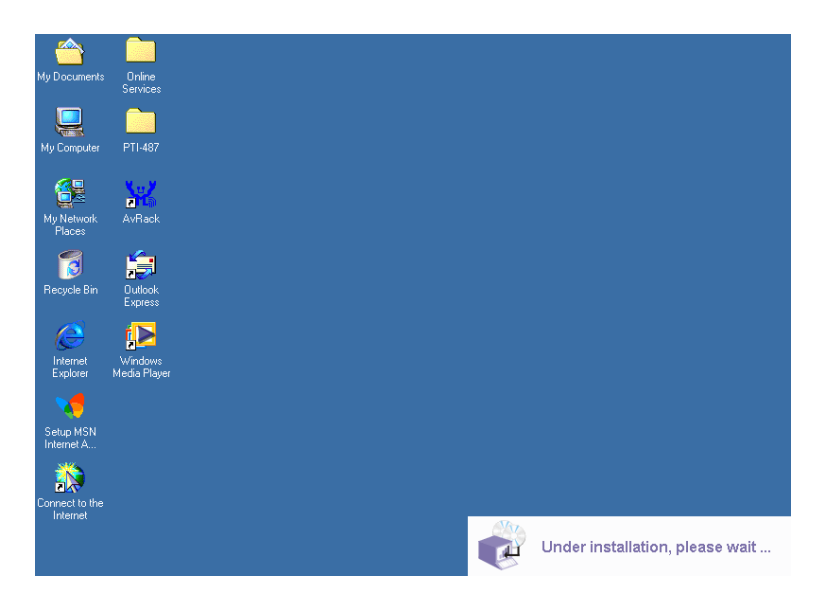

3. A "Location Information" wizard will pop-up. Fill in your location information then click "Close" to continue.

| Location Information |                                                                                                    |
|----------------------|----------------------------------------------------------------------------------------------------|
|                      | Please provide information about your current location so that your calls can be dialed correctly.         What country/region are you in now?         Taiwan         What area (or city) gode are you in now?         02         If you dial a number to access an gutside line, what is it?         The phone system at this location uses:         • Ione dialing       • Pulse dialing |
|                      | Close                                                                                                    |

4. A **"Make New Connection"** wizard will pop-up during the driver installation process. Manually enter a name for the computer you are going to dial then click **"Next"** to continue.

| Make New Connection |                                                                                                    | X      |
|---------------------|----------------------------------------------------------------------------------------------------|--------|
|                     | Type a name for the computer you are dialing:         56K PCI Modem Connection         Select a device:         Image: PCI SoftV92 Modem         Image: Device Device De | -<br>- |
|                     | < <u>B</u> ack <u>N</u> ext > Cancel                                                                                                    |        |

5. Manually enter the phone number to dial then click "**Next**" to continue. Check your ISP for the correct phone number and setting.

| Make New Connection | ×                                                                                                    |
|---------------------|----------------------------------------------------------------------------------------------------|
|                     | Type the phone number for the computer you want to call:<br>Area code: Ielephone number:<br>02 • 40508888<br>Country or region code:<br>Taiwan (886) • |
|                     | < <u>B</u> ack <u>N</u> ext > Cancel                                                                                                    |

6. The Setup Wizard will ask you to review your settings before it starts to copy necessary files to your system. Click "**Finish**" if you are confirmed with your setting, or click "**Back**" to make any necessary changes.

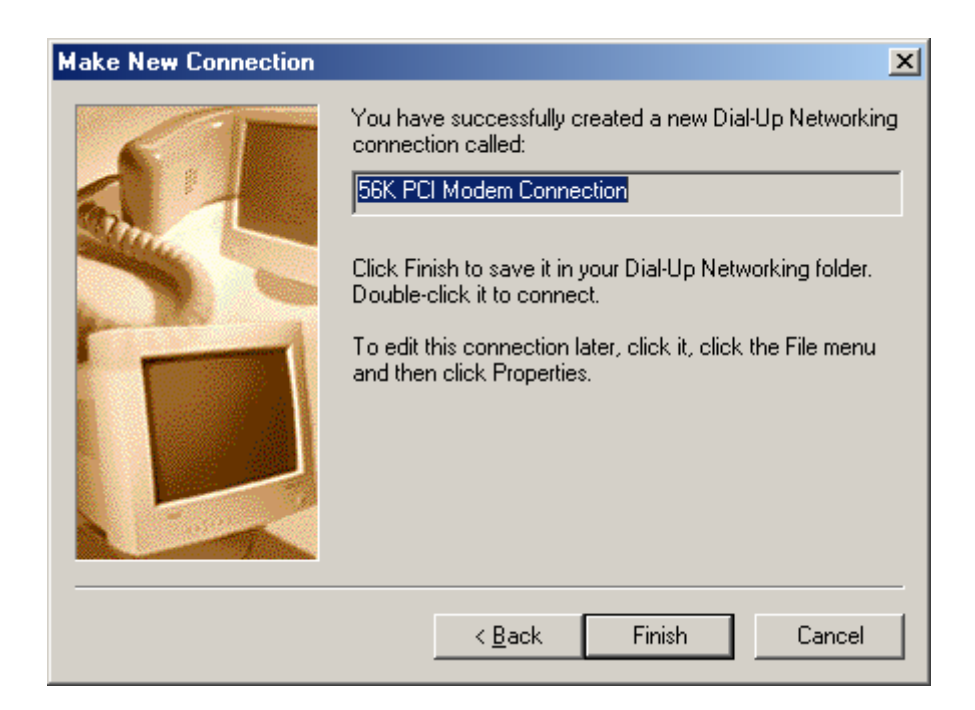

7. An "Install Finish !!" wizard will pop-up. Click "OK" to complete the Auto Installation process.

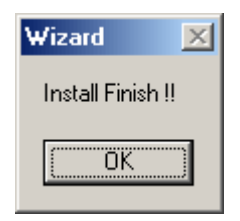

8. Move your cursor as following sequence: "Start" → "Settings" → "Control Panel" and double click on the "Modem" icon.

| 🗟 Control Panel                                                 |                          |                              |                          |                      |                           |                       |                         | _ 8 ×   |
|-----------------------------------------------------------------|--------------------------|------------------------------|--------------------------|----------------------|---------------------------|-----------------------|-------------------------|---------|
|                                                                 | ols <u>H</u> elp         |                              |                          |                      |                           |                       |                         |         |
| ← Back - → - 🖻 🔕 Search 🗳 Folders 🤇 History 📲 🕾 🗙 ທ 📾 -         |                          |                              |                          |                      |                           |                       |                         |         |
| Address 🐼 Control Panel                                         |                          |                              |                          |                      |                           |                       |                         | • 🔗 Go  |
| Control Panel                                                   | Accessibility<br>Options | Add New<br>Hardware          | Add/Remove<br>Programs   | Automatic<br>Updates | Date/Time                 | Dial-Up<br>Networking | Display                 |         |
| Modems<br>Installs a new modem and changes<br>modem properties. | Folder Options           | Fonts                        | Gaming<br>Options        | Internet<br>Options  | Keyboard                  | ی<br>Modems           | Mouse                   |         |
| Windows Update<br>Technical Support                             | P<br>Network             | ODBC Data<br>Sources (32bit) | Passwords                | V<br>Power Options   | <b>Printers</b>           | Regional<br>Settings  | Scanners and<br>Cameras |         |
|                                                                 | Scheduled<br>Tasks       | Sound Effect<br>Manager      | Sounds and<br>Multimedia | System               | Taskbar and<br>Start Menu | No. Telephony         | <b>U</b> sers           |         |
|                                                                 |                          |                              |                          |                      |                           |                       |                         |         |
| Installs a new modem and changes moder                          | m properties.            |                              |                          |                      |                           |                       | June 2000 My Computer   |         |
| 🏽 Start 🛛 🚮 🏉 🗊 🕨 🖓                                             | untitled - Paint         | 6                            | Control Par              | nel                  |                           |                       | <br><b>™</b>            | 4:52 PM |

9. The following window will pop-up. Click the "**Diagnostics**" tab and select the "**PCI SoftV92 Modem**" from the list then click "**More Info..**".

| h | lodems F    | Properti       | es                                                                               | <u>?</u> × |
|---|-------------|----------------|----------------------------------------------------------------------------------|------------|
|   | General     | Diagno         | stics                                                                            |            |
|   | Ĵ           | Wind<br>alread | ows detected the following ports, and has<br>ly installed the following devices: |            |
|   | Port        |                | Installed                                                                        |            |
|   | _ <_ CO     | M1             | No Modem Installed.                                                              |            |
|   | <u></u> 200 | M2             | No Modem Installed.                                                              |            |
|   |             | MO             | PCI SoftV32 Modem                                                                |            |
|   | <u>[</u>    | <u>D</u> river | <u>M</u> ore Info <u>H</u> elp                                                   |            |
|   |             |                | OK Can                                                                           | cel        |

10. The following window will pop-up. The PCI modem will responding to AT command set if the driver is properly installed and functioning correctly. Click "**OK**" to close the diagnostic process.

| М  | ore Info           |                                      |
|----|--------------------|--------------------------------------|
|    | - Port Information |                                      |
|    | Port               | COM3                                 |
|    | Interrupt:         | 10                                   |
|    | Address:           | 1000                                 |
|    | UART:              | NS 16550AN                           |
|    | Highest Spee       | d: 115K Baud                         |
|    |                    |                                      |
|    | - PCI SoftV92 Mo   | dem                                  |
|    | Identifier: (      | CXT\VEN_14F1&DEV_2F00&SUBSYS_200714F |
|    | Command            | Response                             |
|    | ATI1               | 255                                  |
|    | ATI2               |                                      |
|    | ATIA               | SoftK56V_B2.1_V7.20.00               |
|    | ATIE               | PUI SORV32 Modem                     |
|    | ATIS               | 204<br>Soft/EC                       |
|    | Ano                | CModem Version 12                    |
|    |                    | Bksample Version 342                 |
|    | 1.4717             |                                      |
| ОК |                    |                                      |

#### Making sure of Internet connection

 Move your cursor as following sequence: "Start" → "Programs" → "Accessories" → "Communications" → "Dial-Up Networking". The following window will pop-up. Double click on the "56K PCI Modem Connection" icon.

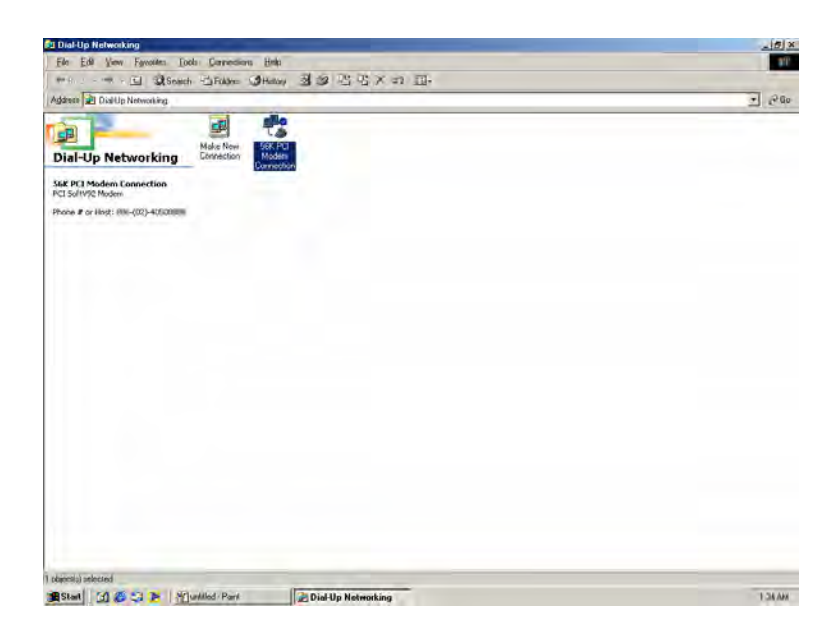

2. The following window will pop-up. Manually enter your "**User name**" and "**Password**" which provided by your ISP, then click "**Connect**".

| 🐴 Connect To                            | ? ×                                             |
|-----------------------------------------|-------------------------------------------------|
| in<br>L⊘                                | 56K PCI Modem Connection                        |
| <u>U</u> ser name:<br><u>P</u> assword: | \$\$<br>**                                      |
|                                         | Save password     Connect <u>a</u> utomatically |
| Phone <u>n</u> umber:                   | 40508888                                        |
| Dialing <u>f</u> rom:                   | New Location                                    |
|                                         | Connect Properties Cancel                       |

3. The following connection and authentication icon will pop-up.

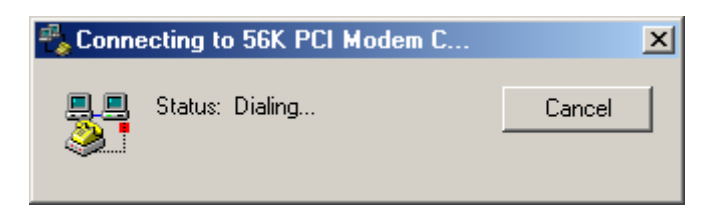

4. Launch your web browser, and enter the Google Web Address: "www.google.com" in the address field then press "Enter". The following Google website index page will display on your screen. This shows your 56K Modem connection is correctly set and access to the Internet is now available.

| 🚈 Google - Microsoft Internet Explorer                                                    | _ <u>8</u> ×                                      |
|-------------------------------------------------------------------------------------------|---------------------------------------------------|
| <u>File Edit View Favorites Tools H</u> elp                                               | 19 <u>1</u>                                       |
| 🖕 Back 🔹 🔿 🗸 🙆 🚰 🥘 Search 📾 Favorites 🕉 History 🖏 🖓 🚑 🤮                                   |                                                   |
| Agdress a http://www.google.com/                                                          | ▼ 🖉 Go 🛛 Links ≫                                  |
| Web Images Groups News Froagle Local <sup>Newd</sup> I<br>Google Search I'm Feeling Lucky | Advanced Search<br>Preferances<br>Language Tools  |
| Autoritising Hogranis - Autor Obligie - do to Obligie - a                                 | iwan                                              |
| Make Google Your Homepage!                                                                |                                                   |
| @2005 Google - Searching 8,058,044,851 web pages                                          |                                                   |
|                                                                                           | V                                                 |
| é) ,                                                                                      | 🜍 Internet                                        |
| 😹 Start 🛛 🔗 😂 関 🕼 Google - Microsoft Int                                                  | 104632 bytes received 9335 bytes sent @ 44000 bps |

5. Once you have successful connected to the Internet, a connected icon will automatically appears in you Window System task bar. This icon will lit when receiving or transmitting data from or to the Internet. Double click the connection icon and the following window will be shown. Click "Disconnect" tab to end up the Internet connection.

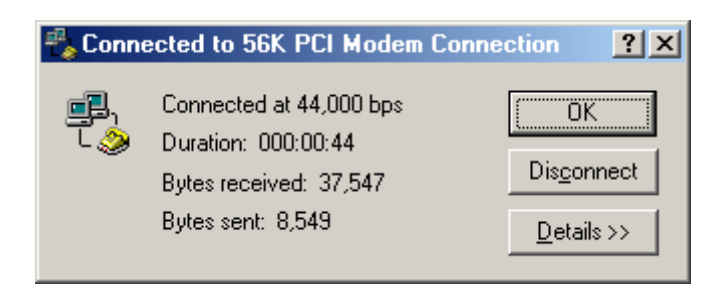

#### Uninstalling the Driver

 To uninstall the 56K Modem form your system, click "Start" → "Settings" → "Control Panel" and double click on the "Modems" icon. The following window will pop-up. Click "Remove" tab. The uninstall wizard will guides you and remove all the necessary files from your system.

| Modems Properties                                                | ×    |
|------------------------------------------------------------------|------|
| General Diagnostics                                              | Help |
| The following modems are set up on this computer:                |      |
| PCI SoftV92 Modem                                                |      |
| Add Remove Properties                                            | 1    |
| Dialing preferences                                              |      |
| Dialing from: New Location                                       |      |
| Click Dialing Properties to modify how your calls are<br>dialed. |      |
| Dialing Properties                                               |      |
|                                                                  |      |
| OK Cancel                                                        |      |

## C. Windows XP :

#### Driver Installation :

 Power on your computer to start Windows XP. Windows XP will detect the newly-installed modem and a **"Found New Hardware Wizard"** window will appear. Click **"Cancel"** to close the hardware wizard, then place your Driver CD into the CD-ROM drive.

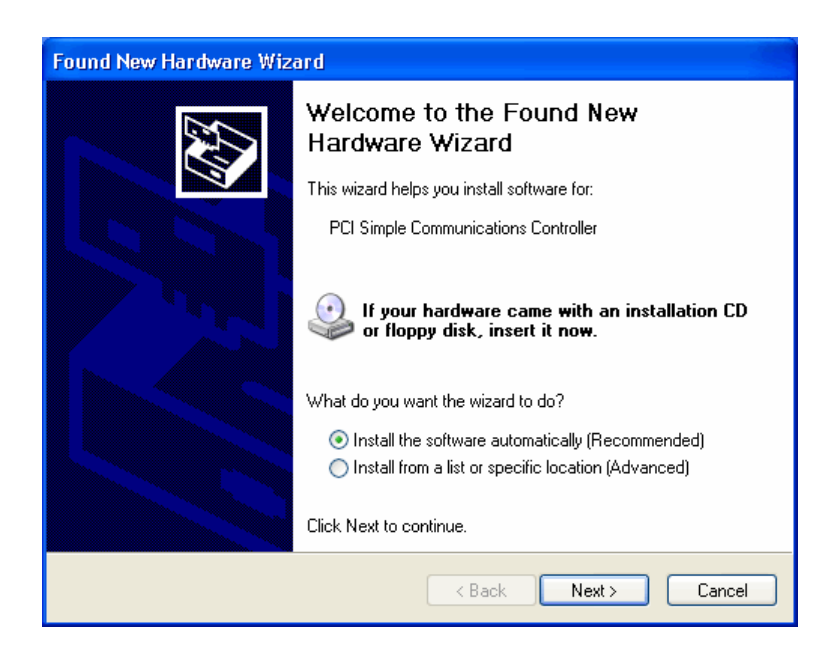

2. Windows system will automatically install the device driver and copy all the necessary files to your system. An "**Under Installation, please wait ..**" icon will appear indicates the files copying process.

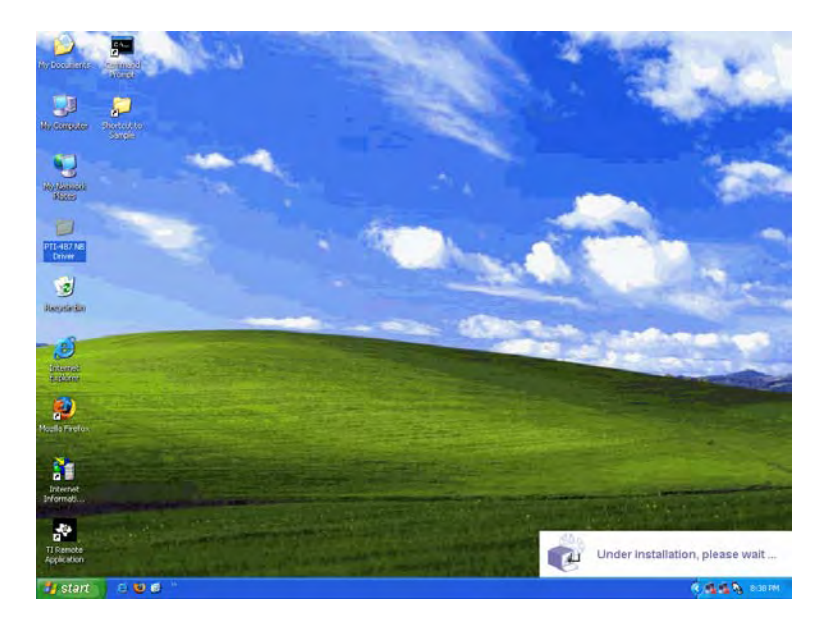

3. A "Location Information" window will pop-up. Follow the instruction and manually fill in all the necessary items then click "OK" to continue.

| Location Information | ? 🗙                                                                                                    |
|----------------------|----------------------------------------------------------------------------------------------------|
|                      | Before you can make any phone or modem connections, Windows needs the following information about your current location.         What country/region are you in now?         Taiwan         What area code (or city code) are you in now?         02         If you need to specify a carrier code, what is it?         If you dial a number to access an outside line, what is it?         The phone system at this location uses:         Tone dialing       Pulse dialing |
|                      | OK Cancel                                                                                                    |

4. A "New Connection Wizard" will pop-up during the driver installation process. Click "Dial-up to private network" then click "Next" to continue.

| New Connection Wizard                                                                                                    |  |  |
|----------------------------------------------------------------------------------------------------|--|--|
| Type of Connection<br>Select the type of the connection.                                                                                |  |  |
| Dial-up to private network.<br>Connect using my phone line (modem or ISDN).                                                             |  |  |
| Connect to a private network through the Internet.<br>Create a Virtual Private Network (VPN) connection or tunnel through the internet. |  |  |
| Connect directly to another computer.<br>Connect using my serial, parallel, or infrared port.                                           |  |  |
| Connect to the network via broadband<br>Connect through my broadband connection.                                                        |  |  |
|                                                                                                    |  |  |
|                                                                                                    |  |  |
| < Back Next > Cancel                                                                                                    |  |  |

5. Manually enter the phone number to dial then click "**Next**" to continue. Check your ISP for the correct phone number and setting.

| New Connection Wizard                                                                                                    |       |
|----------------------------------------------------------------------------------------------------|-------|
| Phone Number to Dial<br>What is the phone number you will use to make this connection?                                                                                                    | P     |
| Type the phone number below.<br>Phone number:                                                                                                    |       |
| 40508888                                                                                                    |       |
| You might need to include a "1" or the area code, or both. If you are not sure<br>you need the extra numbers, dial the phone number on your telephone. If you<br>hear a modem sound, the number dialed is correct. |       |
| < Back Next > C                                                                                                    | ancel |

6. Type a name you want for this connection then click "Finish".

| New Connection Wizard                                                                                                    | ×             |
|----------------------------------------------------------------------------------------------------|---------------|
| Finished<br>The wizard is ready to create your connection.                                                                                                 |               |
| Type a name you want for this connection:<br>56K PCI Modem Connection                                                                                      |               |
| Click Finish to save it in the Network Connections folder.<br>To edit this connection later, select it, click the File menu,<br>and then click Properties. | -             |
|                                                                                                    |               |
|                                                                                                    |               |
|                                                                                                    |               |
| < Back                                                                                                    | Finish Cancel |

7. An "Install Finish !!" wizard will pop-up. Click "OK" to complete the Auto Installation process.

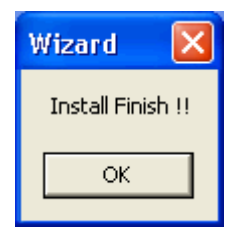

8. Move your cursor as following sequence: "Start" → "Settings" → "Control Panel" and click "Phone and Modem Options".

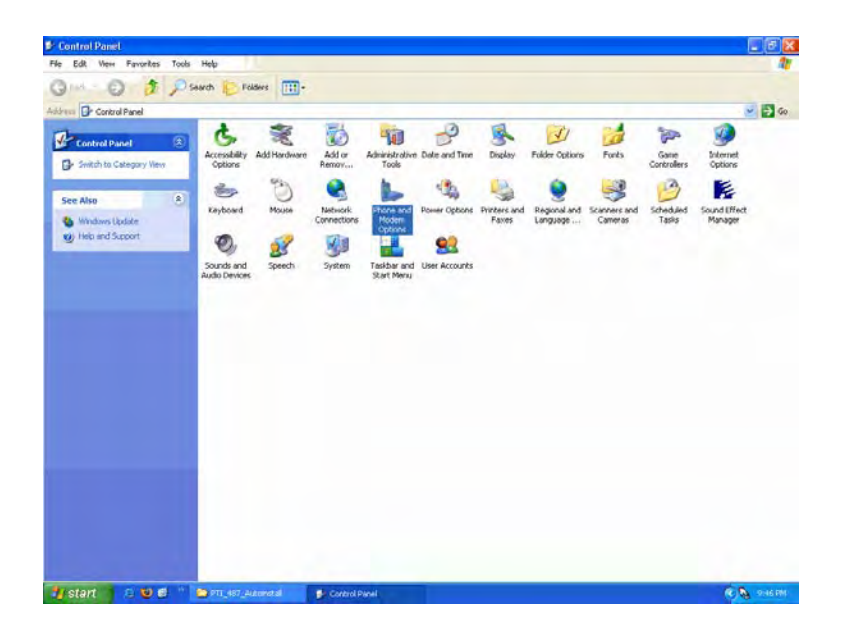

9. The following window will pop-up. Click the "Modems" tab and select "PCI SoftV92 Modem" from the list then click "Properties".

| Phone and Modem Options             | ?×    |
|-------------------------------------|-------|
| Dialing Rules Modems Advanced       |       |
| The following modems are installed: |       |
| Modem Attached To                   |       |
| PCI SoftV92 Modem COM3              |       |
|                                     |       |
| Add Remove Prope                    | rties |
| OK Cancel A                         | Apply |

The following window will pop-up. Click the "Diagnostics" tab then click "Query Modem". The PCI modem will responding to AT command set if the driver is properly installed and functioning correctly. Click "OK" to close the diagnostic process.

| PCI SoftV92 Mo                                           | dem Propertie                                                  | es                      |                    |             | ? 🗙             |
|----------------------------------------------------------|----------------------------------------------------------------|-------------------------|--------------------|-------------|-----------------|
| Driver<br>General                                        | Resourc<br>Modem                                               | es<br>Diagno            | Power<br>stics     | Manag<br>Ad | ement<br>vanced |
| Field N<br>Hardware ID                                   | on<br>/alue<br>/CI/VEN_14F1&D                                  | EV_2F30&SI              | JBSYS_20           | 0511        |                 |
| <                                                        | Ш                                                              | landan an an an an      | Section to the too | >           |                 |
| Command<br>ATQ0V1E0<br>AT+GMM<br>AT+FCLASS=?<br>AT#CLS=? | Response<br>Success<br>+GMM: PCI Sof<br>0,1,8,80<br>COMMAND NO | tV92 Modem<br>T SUPPORT | ED 🔉               | ~           |                 |
|                                                          |                                                                |                         | Query Mo           | dem         |                 |
| Logging<br>Append to Lo                                  | og                                                             |                         | View lo            | g           |                 |
|                                                          |                                                                | (                       | OK                 |             | Cancel          |

## Making sure of Internet connection

 Move your cursor as following sequence: "Start" → "Settings" → "Network Connections" then click on "56K PCI Modem Connection".

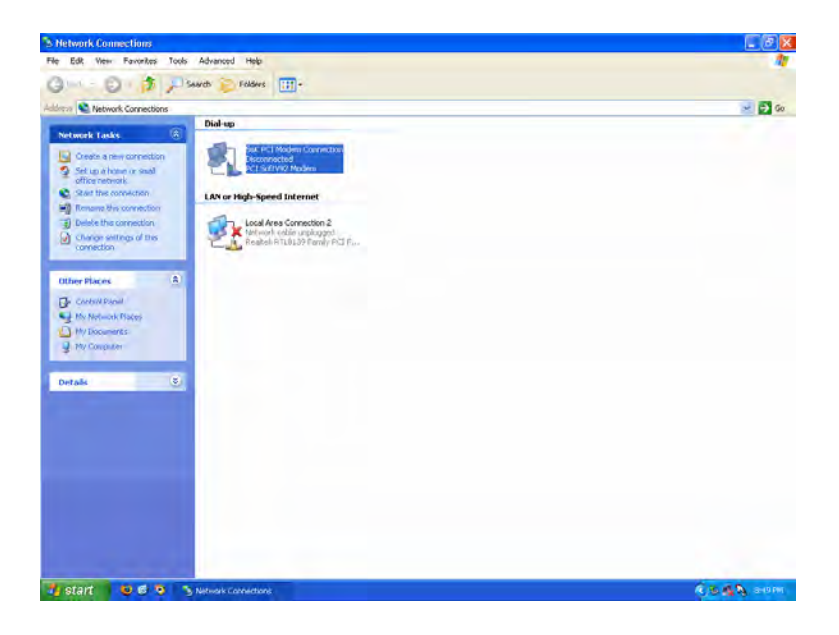

2. The following window will pop-up. Manually enter your "User name" and "Password" which provided by your ISP, then click "Dial".

| Connect 56K P                        | Cl Modem Connection 🛛 💽 🔀                                               |
|--------------------------------------|-------------------------------------------------------------------------|
|                                      |                                                                         |
| User name:                           | \$\$                                                                    |
| Password:                            | ••                                                                      |
| Save this use<br>Me only<br>Anyone w | er name and password for the following users:<br>who uses this computer |
| Dial:                                | 40508888                                                                |
| Dial                                 | Cancel Properties Help                                                  |

3. The following connection and authentication icon will pop-up.

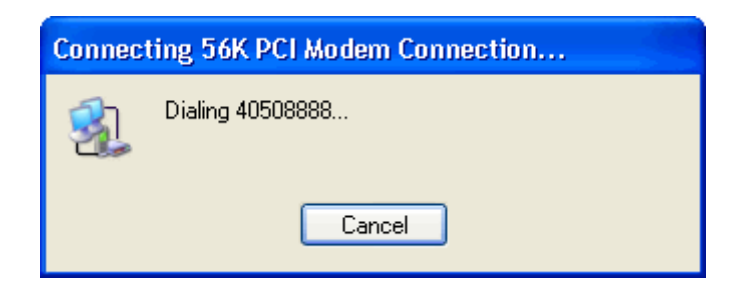

4. Launch your web browser, and enter the Google Web Address: "www.google.com" in the address field then press "Enter". The following Google website index page will display on your screen. This shows your 56K Modem connection is correctly set and access to the Internet is now available.

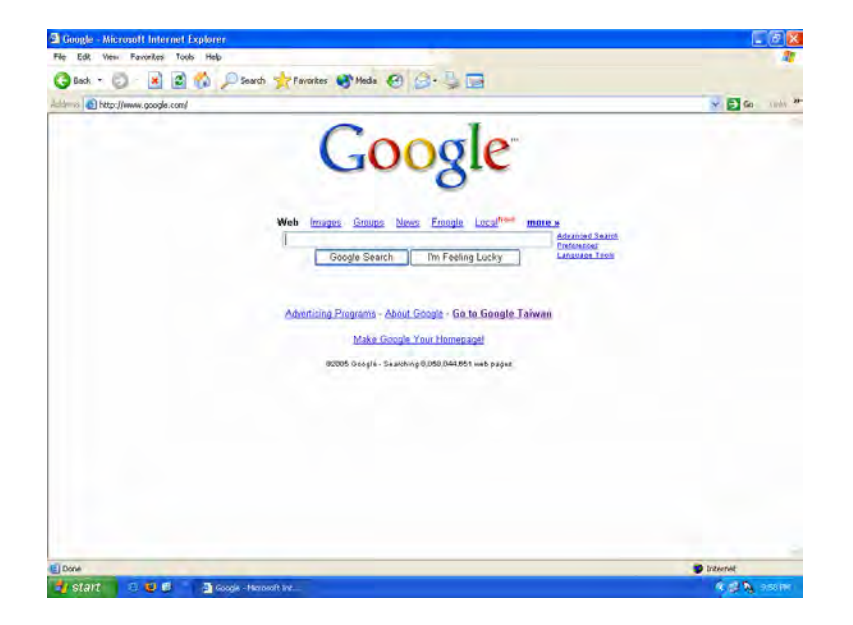

5. Once you have successful connected to the Internet, a connected icon will automatically appears in you Window System task bar. This icon will lit when receiving or transmitting data from or to the Internet. Double click the connection icon and the following window will be shown. Click "Disconnect" tab to end up the Internet connection.

| 56K PCI Modem Connection | n Status 🛛 🛛 🛛 🔀 |
|--------------------------|------------------|
| General Details          |                  |
| Connection               |                  |
| Status:                  | Connected        |
| Duration:                | 00:00:29         |
| Speed:                   | 37.2 Kbps        |
| Activity                 | -                |
| Sent —                   | - Received       |
| Bytes: 8,931             | 23,550           |
| Compression: 6%          | 2%               |
| Errors: 0                | 0                |
| Properties Disconnect    |                  |
|                          | Close            |

### Uninstalling the Driver

 To uninstall the 56K Modem form your system, click "Start" → "Settings" → "Control Panel" → "Phone and Modem Options". The following window will pop-up. Click "Modems" tab and select the modem type from the list then click "Remove". The uninstall wizard will guides you and remove all the necessary files from your system.

| Phone and Modem Options             | ?×  |
|-------------------------------------|-----|
| Dialing Rules Modems Advanced       |     |
| The following modems are installed: |     |
| Modem Attached To                   |     |
| PCI SoftV92 Modem COM3              |     |
|                                     |     |
|                                     |     |
|                                     |     |
|                                     |     |
|                                     |     |
|                                     |     |
|                                     |     |
|                                     |     |
|                                     |     |
|                                     | 51  |
|                                     | 12  |
| OK Cancel App                       | oly |

## D. Windows 2000 :

#### Driver Installation :

 Power on your computer to start Windows 2000. Windows 2000 will detect the newly-installed modem and a "Found New Hardware Wizard" window will appear. Click "Cancel" to close the hardware wizard, then place your Driver CD into the CD-ROM drive.

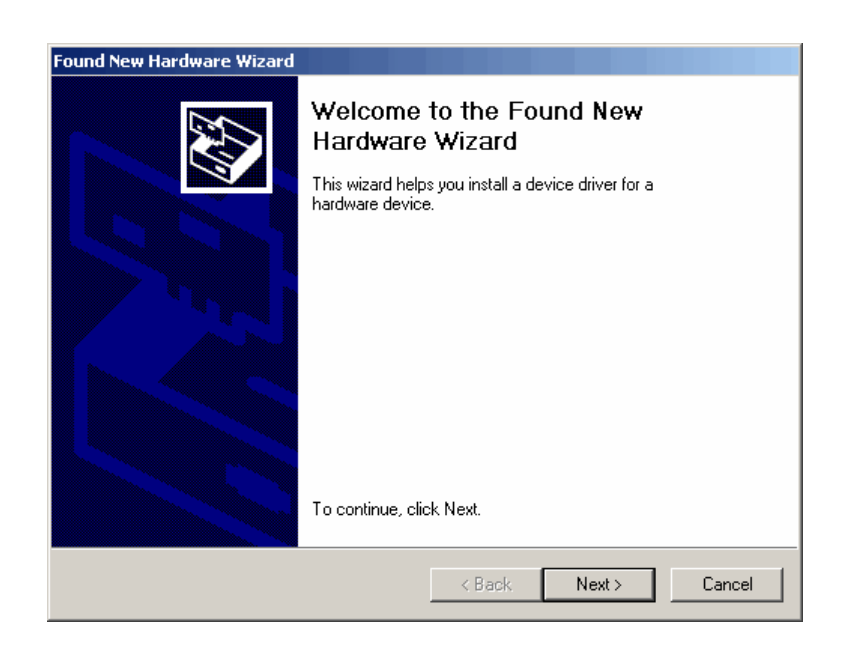

2. Windows system will automatically install the device driver and copy all the necessary files to your system. An "**Under Installation, please wait ..**" icon will appear indicates the files copying process.

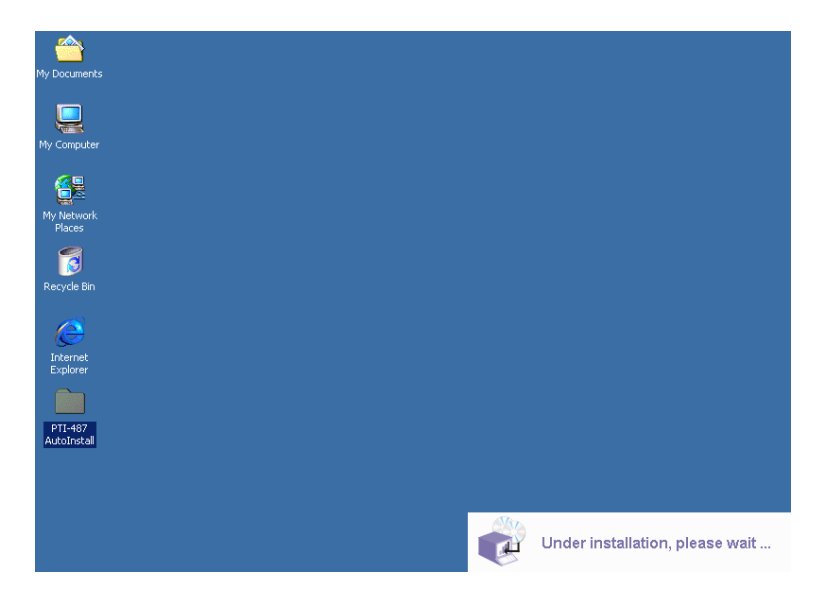

3. A "Network Connection Wizard" will pop-up during the driver installation process. Click "Dial-up to private network" then click "Next" to continue.

| Network Connection Wizard                                                                                                    | ×        |
|----------------------------------------------------------------------------------------------------|----------|
| Type of Connection<br>Select the type of the connection.                                                                         | P        |
| <ul> <li>Dial-up to private network.</li> <li>Connect using my phone line (modem or ISDN).</li> </ul>                            |          |
| Connect to a private network through the Internet.<br>Create a Virtual Private Network (VPN) connection or tunnel through the in | iternet. |
| C Connect directly to another computer.<br>Connect using my serial, parallel, or infrared port.                                  |          |
| < Back Next >                                                                                                    | Cancel   |

4. Manually enter the phone number to dial then click "**Next**" to continue. Check your ISP for the correct phone number and setting.

| Phone Number to Dial<br>You must specify the p<br>connect to.     | hone number of the computer or network you want to                                                                        | <u>م</u>           |
|-------------------------------------------------------------------|----------------------------------------------------------------------------------------------------|--------------------|
| Type the phone number<br>your computer to deter<br>dialing rules. | er of the computer or network you are connecting to. If yo<br>mine automatically how to dial from different locations, ch | ou want<br>eck Use |
| Area code:                                                        | Phone number:                                                                                                    |                    |
| Country/region cod                                                | e;                                                                                                    |                    |
| 🔲 Use dialing rule                                                | S                                                                                                    |                    |
|                                                                   |                                                                                                    |                    |
|                                                                   | < Back Next >                                                                                                    | Cancel             |

You may make this connection available for all users, or keep it only for your own use. Select "For all users" or "Only for myself" then click "Next" to continue.

| Network Connection Wizard                                                                                                    |
|----------------------------------------------------------------------------------------------------|
| Connection Availability<br>You may make the new connection available to all users, or just yourself.                                                                          |
| You may make this connection available to all users, or keep it only for your own use. A<br>connection stored in your profile will not be available unless you are logged on. |
| Create this connection:                                                                                                    |
| C For all users                                                                                                    |
| Only for myself                                                                                                    |
|                                                                                                    |
|                                                                                                    |
|                                                                                                    |
|                                                                                                    |
|                                                                                                    |
| < Back Next > Cancel                                                                                                    |

6. Type a name you want for this connection then click "Finish".

| Network Connection Wizard                                                                    |               |
|----------------------------------------------------------------------------------------------|---------------|
| The wizard is ready to create your connection.                                               |               |
| Type a name you want for this connection:                                                    | 1             |
| Citle Finite to serve it is the Maturale Comparison folder                                   |               |
| To edit this connection later, select it, click the File menu,<br>and then click Properties. |               |
|                                                                                              |               |
|                                                                                              |               |
|                                                                                              |               |
|                                                                                              |               |
| < Back                                                                                       | Finish Cancel |

7. An "Install Finish !!" wizard will pop-up. Click "OK" to complete the Auto Installation process.

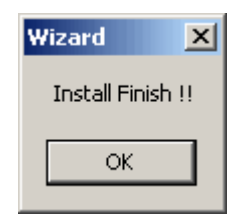

8. Move your cursor as following sequence: "Start" → "Settings" → "Control Panel" and click "Phone and Modem Options".

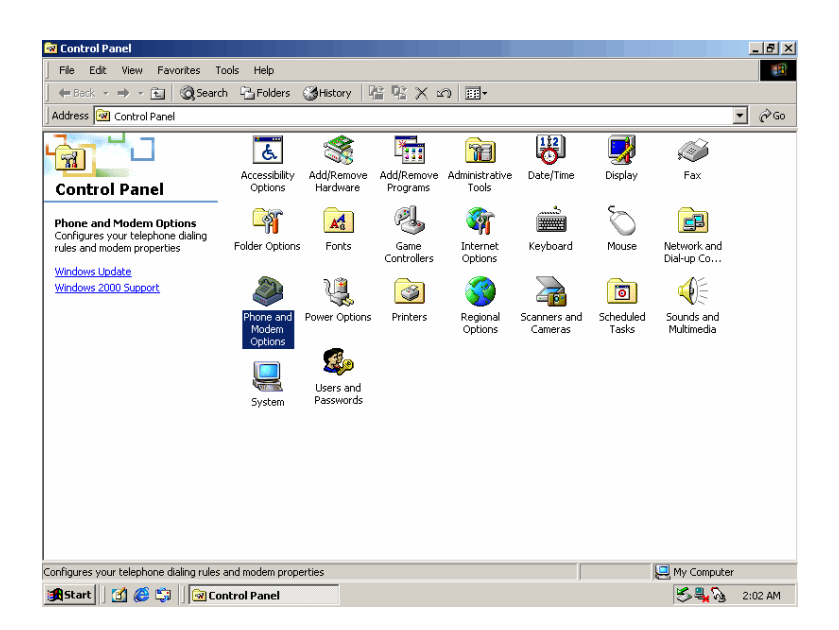

9. The following window will pop-up. Click the "Modems" tab and select "PCI SoftV92 Modem" from the list then click "Properties".

| Phone And Modem Option | 15                    | <u>? ×</u> |
|------------------------|-----------------------|------------|
| Dialing Rules Modems , | Advanced              |            |
| The following m        | nodems are installed: |            |
| Modem                  | Attached To           |            |
| PCI SoftV92 Modem      | СОМЗ                  |            |
|                        |                       |            |
|                        |                       |            |
|                        |                       |            |
|                        |                       |            |
|                        |                       |            |
|                        |                       |            |
|                        |                       |            |
|                        |                       |            |
|                        |                       |            |
|                        |                       | _          |
|                        | Add Remove Propertie  | 25         |
|                        | OK Cancel Ap          | oly        |

The following window will pop-up. Click the "Diagnostics" tab then click "Query Modem". The PCI modem will responding to AT command set if the driver is properly installed and functioning correctly. Click "OK" to close the diagnostic process.

| PCI Soft¥92 Modem Properties                                                                                                    |
|----------------------------------------------------------------------------------------------------|
| General Diagnostics Advanced                                                                                                    |
| - Modem Information                                                                                                    |
| Field Value<br>Hardware ID PCI\VEN_14F1&DEV_2F30&SUBSYS_20511                                                                                                    |
|                                                                                                    |
| Command       Response         ATQ0V1E0       OK         AT+GMM       +GMM: PCI SoftV92 Modem         AT+FCLASS=?       0,1,8,80         AT#CLS=?       COMMAND NOT SUPPORTED         ATI1       255 |
| Query Modern                                                                                                    |
| Logging<br>Append to Log                                                                                                    |
| OK Cancel                                                                                                    |

#### Making sure of Internet connection

1. Move your cursor as following sequence: "Start" → "Settings" → "Network and Dial-up Connections" then click on "56K PCI Modem Connection".

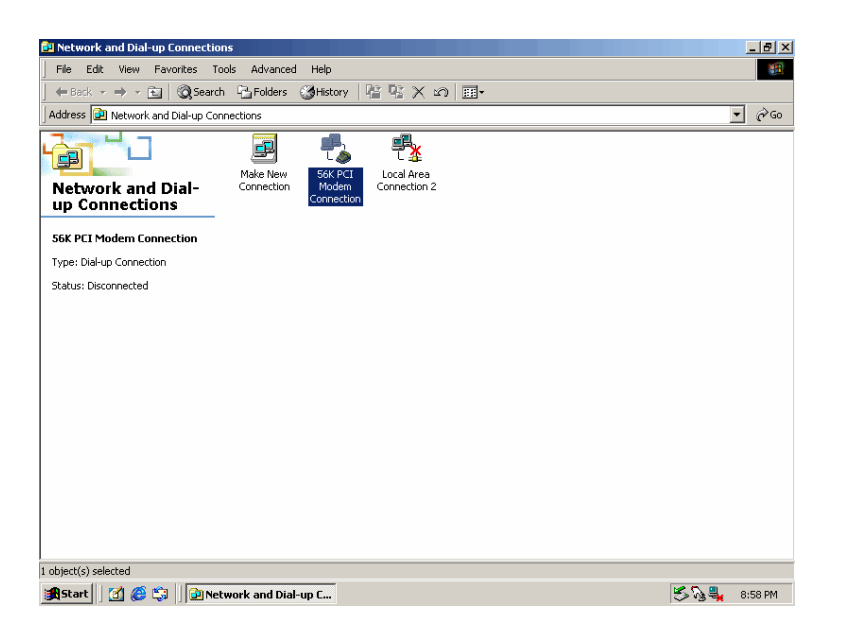

2. The following window will pop-up. Manually enter your "**User name**" and "**Password**" which provided by your ISP, then click "**Dial**".

| Connect 56K P | CI Modem Connection    |
|---------------|------------------------|
|               |                        |
| User name:    | 88                     |
| Password:     | XX                     |
|               | Save password          |
| Dial:         | 40508888               |
| Dial          | Cancel Properties Help |

3. The following connection and authentication icon will pop-up.

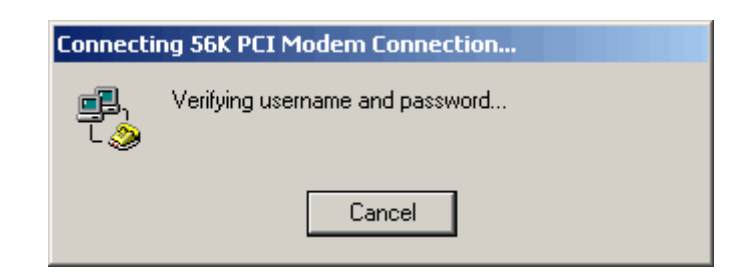

4. Launch your web browser, and enter the Google Web Address: "www.google.com" in the address field then press "Enter". The following Google website index page will display on your screen. This shows your 56K Modem connection is correctly set and access to the Internet is now available.

| 🚰 Google - Microsoft Internet Explorer                                                                                                    |                                                                |                     | _ 8 ×   |
|----------------------------------------------------------------------------------------------------|----------------------------------------------------------------|---------------------|---------|
| File Edit View Favorites Tools Help                                                                                                    |                                                                |                     |         |
| j ← Back → → → 🙆 👔 🚮 😡 Search 💿 Favorites 🕉 History   🖏 - 🎒                                                                                                    |                                                                |                     |         |
| Address Attp://www.google.com/                                                                                                    |                                                                | → <sup>(2)</sup> Go | Links » |
| Google                                                                                                    |                                                                |                     | A       |
| Web         Images         Groups         News         Froogle         Local <sup>Newd</sup> mor           Google Search         I'm Feeling Lucky         I'm Feeling Lucky | <u>e »</u><br>Advanced Search<br>Preferences<br>Language Tools |                     |         |
| Advertising Programs - About Google - Go to Google Taiwa                                                                                                    | <u>n</u>                                                       |                     |         |
| Make Google Your Homepagel                                                                                                    |                                                                |                     |         |
| @2005 Google - Searching 8,058,044,651 web pages                                                                                                    |                                                                |                     |         |
|                                                                                                    |                                                                |                     | ×       |
| é                                                                                                    | r 🌒 🗌 🗐                                                        | internet            |         |
| 🚓 Start 🛛 🙆 🏟 📄 🖃 Removable Disk (G:) 🖉 Google - Microsoft Intern                                                                                                    | S.                                                             | <b>4</b> 5#         | 2:09 AM |

5. Once you have successful connected to the Internet, a connected icon will automatically appears in you Window System task bar. This icon will lit when receiving or transmitting data from or to the Internet. Double click the connection icon and the following window will be shown. Click "Disconnect" tab to end up the Internet connection.

| 6K PCI Modem Con | nection Status    | <u>? ×</u> |
|------------------|-------------------|------------|
| General Details  |                   |            |
| Connection       |                   |            |
| Status:          |                   | Connected  |
| Duration:        |                   | 00:00:32   |
| Speed:           |                   | 37.2 Kbps  |
| Bytes:           | Sent — 📳<br>5,926 |            |
| Compression:     | 4 %               | 2%         |
| Errors:          | 0                 | 0          |
| Properties       | Disconnect        |            |
|                  |                   | Close      |

### Uninstalling the Driver

 To uninstall the 56K Modem form your system, click "Start" → "Settings" → "Control Panel" → "Phone and Modem Options". The following window will pop-up. Click "Modems" tab and select the modem type from the list then click "Remove". The uninstall wizard will guides you and remove all the necessary files from your system.

| Phone And Modem Option | ns                    | <u>?</u> × |
|------------------------|-----------------------|------------|
| Dialing Rules Modems , | Advanced              |            |
| 😂 The following n      | nodems are installed: |            |
| Modem                  | Attached To           |            |
| PCI SoftV92 Modem      | СОМЗ                  |            |
|                        |                       |            |
|                        |                       |            |
|                        |                       |            |
|                        |                       |            |
|                        |                       |            |
|                        |                       |            |
|                        |                       |            |
|                        |                       |            |
|                        |                       |            |
|                        |                       |            |
|                        | Add Remove Properti   | es         |
|                        | OK Cancel Ap          | ply        |

## 6. Troubleshooting :

#### ☑ Windows doesn't detect Modem

- 1. Check whether the Modem is plug into a proper extension slot.
- 2. Check whether the PCI slot is enable in the BIOS. Consult on the manual of the motherboard.
- 3. Check the manual of your motherboard and plug the modem into a universal 33MHz PCI slot.

#### ☑ There is no dial tone

- 1. Ensure that the telephone cable is securely connected at both ends.
- 2. Ensure the telephone cable is plugged into the correct jack on the modem.
- 3. Unplug the telephone line cable from the computer, and connect it directly to a telephone from the wall outlet. Check for a dial tone. If there is none, the problem is in the telephone line or system. Call the service provider.
- 4. Check whether the Modem driver is properly installed.

#### Modem is calling, but no connection is established

- 1. Call again later.
- 2. Try the direct outgoing line to ensure proper telephone service.
- 3. Check the number you are dialing is correct.
- 4. Your ISP is busy. Try to call again later.

#### ☑ Error report of "No Dial-tone"

- 1. Wait until the telephone line is free.
- 2. Test the telephone line with an ordinary phone set to ensure the line is in service.

#### ☑ The modem disconnects during a connection

- 1. Ensure that the telephone cable is securely connected at both ends.
- 2. Ensure that call-waiting is disabled.
- 3. Another phone extension in the house might have been picked up.

#### ☑ Data is not transmitted or received for unusually long periods of time

- 1. Re-dial the call. ( The telephone line connection may be poor. )
- 2. Try another ISP number, the server could be busy.